Magyar Labdarúgó Szövetség

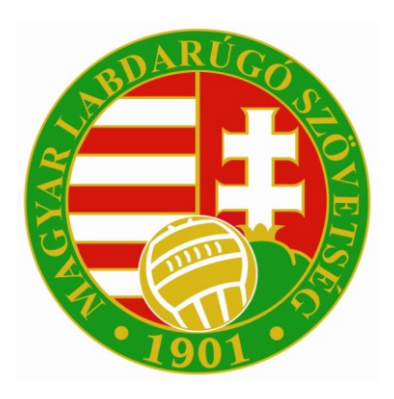

## INTEGRÁLT FUTBALL ALKALMAZÁS

Amatőr licenc kérelem beadása

## Amatőr licenc kérelem beadása

## Sportszervezet oldali előfeltételek

A sportszervezeti törzsekben a sportszervezet beállításainál a kapcsolattartók közé kell felvenni az ügyintézőket akik a licenc kérelmekkel foglalkoznak és a licenc ügyintéző jogosultságot kell beállítani nekik.

| <ul> <li>Szemelyvalaszto</li> <li>A keresés során legalább két, szabadon választott<br/>A mezők kitöltésével a keresés a Keresés gomb megn<br/>Amennyiben a rendszer egynél több találatot észlel, úg</li> </ul> | t mező megadása kötelező!<br>yvomásával történik.<br>gy újabb, tetszőlegesen választott mező megadása szükséges. |
|----------------------------------------------------------------------------------------------------|----------------------------------------------------------------------------------------------------|
| Regisztrációs kód:                                                                                                    | Név:                                                                                                    |
| Születési dátum:                                                                                                    | Születési hely:                                                                                                  |
| Anyja neve:                                                                                                    |                                                                                                    |
| Keresé                                                                                                    | és▼                                                                                                    |
| Kód:                                                                                                    | Név:                                                                                                    |
| rányítószám:                                                                                                    | Helység:                                                                                                    |
| Elnök?:                                                                                                    | Közterület:                                                                                                    |
| Képviselő?:                                                                                                    | Közterület jellege:                                                                                              |
| Képviselet típusa:                                                                                                    | Házszám:                                                                                                    |
| Ĵgyintéző?: ▼                                                                                                    | Telefon:                                                                                                    |
| Beosztás: *                                                                                                    | Telefax:                                                                                                    |
| Státusz: * aktív 🔻                                                                                                    | E-mail: *                                                                                                    |
| Sportszervezet adminisztrátora?: nem 🔻                                                                                                    | Verseny ügyintéző?: nem 🔻                                                                                        |
| Szerződés ügyintéző?: nem 🔻                                                                                                    | Licenc ügyintéző?: nem ▼                                                                                         |
| látékos keret ügyintéző?: nem ▼                                                                                                    | Utánpótlás ügyintéző?: nem ▼                                                                                     |
| Regisztrációs kártya ügyintéző?: nem 🔻                                                                                                    | Nvilvántartási ügyintéző?: nem 🔻                                                                                 |

Így ezek a személyek látni fogják a megfelelő menüpontot amiben az igényléseket be tudják adni és azokat nyomon tudják követni.

|   | # | Jogosultsági csoport azonosító  | Leírás                                                    |
|---|---|---------------------------------|-----------------------------------------------------------|
|   | 1 | Sportszervezet licenc ügyintéző | Kezelheti a sportszervezet licenc kérelmeit a programban. |
| I | 2 |                                 |                                                           |

## Sportszervezet oldala

Az Amatőr Licenc kérelem igénylési folyamat mindig a sportszervezettől indul ami a Licenc – klublicenc – Klublicenc kérelmek – Amatőr Kérelmek menüpont alatt érhető el. A sportszervezet megadja a kérelem adatait:

- Licenc típus
- Sportszervezet kódja:

| Sportág: *              | Labdarúgás 🔻    |
|-------------------------|-----------------|
| Évad: *                 | 2018/2019 🔻     |
| icenc típus: *          | •               |
| Sportszervezet kódja: * | Keresés         |
| Sportszervezet neve:    | NB III./Amatör  |
| Adószám:                |                 |
| Felepülés:              |                 |
| Státusz:                | feltöltés alatt |

A **Keresés** gomb megnyomása után a felugró ablakban megjelennek azok a sportszervezetek , ahol a felhasználó egy sportszervezet licenc ügyintézőjeként van beállítva. A sportszervezet csak a saját leadott kérelmét/kérelmeit látja az Amatőr Kérelmek fülön.

A felvitt kérelem után a **Kérelem adatai** menüpont alatt a sportszervezet ügyintézőjének kell megadni / feltölteni a szükséges dokumentumokat amelyek szükségések a licenc kritérium pont elbírálásához.

|                       | Kritérium csoport<br>státusza |       |                            |                 | Nyilatkozat elfogadásra<br>került? |
|-----------------------|-------------------------------|-------|----------------------------|-----------------|------------------------------------|
| ×                     | × *                           | x     | x                          | • x             | • x                                |
| talános amator licenc | feitöltés alatt               |       | Amator licenc alapadatok   | feitöltés alatt | igen                               |
| talános amator licenc | feltöltés alatt               | AM.02 | Licenc kérelmezo sportszak | feltöltés alatt | igen                               |
| talános amator licenc | feitöltés alatt               | AM.03 | Pénzügyi információk       | feitöltés alatt | nem                                |
|                       |                               |       |                            |                 |                                    |
|                       |                               |       |                            |                 |                                    |

A sportszervezet licenc ügyintéző a **Módosít** gomb megnyomásával tudja megadni a szükséges adatokat a kiválasztott licenc kritériumhoz. ( dokumentum feltöltése is lehetséges )

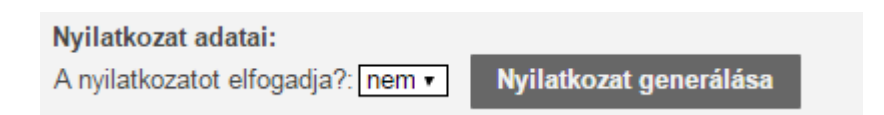

Ahol van lehetőség nyilatkozat generálásra ott , első lépésként a felületen be kell vinni az adatokat az aktív mezőkbe. Majd a " Nyilatkozatot elfogadja? :" kérdés melletti legördülő menüben az igen opciót kell választani. Utolsó lépésben a **Ment** gomb megnyomása után a **Nyilatkozat generálása** gomb aktívvá válik. A gomb megnyomásával egy PDF kiterjesztésű fájlba a rendszer legenerálja a nyilatkozatot

mely tartalmazza az esetleg korábban felvitt adatokat. Ezt mentsük le mert a későbbiekben ezt a fájlt kell csatolni a kritérium ponthoz.

Amennyiben a sportszervezet licenc ügyintézője sikeresen megadta az összes szükséges adatot abban az esetben kritérium státusza állapotot **Lezárt** állapotra kell állítani majd **Ment és Bezár gomb** megnyomása. Az ügyintézőnek az említett folyamat alapján kell végighaladni a többi kritériumon is. Státusz állítás után a kritérium átkerül az MLSZ / Megye oldalára az elbírálási fázisba.

| orasioniok p                                            | Kérelmek                                                                                                    |  |
|---------------------------------------------------------|----------------------------------------------------------------------------------------------------|--|
|                                                         | FTC Zrt. 4                                                                                                    |  |
| Kubicenc Vérelmek                                       | Krise Licenc kérelem adatai:<br>Évad 2015/2016 Licenc tipusa: UEFA. NB I. Kérelem státusza: fetőtés alatt                                                                                                    |  |
|                                                         | Kéreimező sportszervezet. FTC Zt.                                                                                                    |  |
| sőpont foglaló<br>Izenetek III                          | Atalinos<br>Atalinos<br>Atalinos<br>Kritérium sigoort: Atalinos intomáció<br>Atalinos<br>Kritérium sigoort: Atalinos intomáció<br>Kritérium sigoort: Atalinos intomáció<br>Kritérium sigoort: Setterios ataliticas<br>Kritérium sigoort: Setterios ataliticas                                                                                                    |  |
|                                                         | Snortszak Dokumentumok feltőltése                                                                                                    |  |
|                                                         | Sportszał Lefrás: Sportszał Lefrás Sportszał Kapcsolódo személy regisztralciós kódja: Név Keresés                                                                                                    |  |
| etölthető dokumentumok<br>IFA általános működési leírás | Sportszał Faj fetotése Takózis Nincs kijetöve tájl.<br>Sportszał                                                                                                    |  |
|                                                         | Sponza remoti spok     remoti spok     re |  |
|                                                         | infrastruk<br>Infrastruk                                                                                                    |  |
|                                                         | Szeméyü<br>Szeméyü                                                                                                    |  |
|                                                         | Successfy u                                                                                                    |  |
|                                                         | Moa                                                                                                    |  |
|                                                         |                                                                                                    |  |
|                                                         |                                                                                                    |  |
|                                                         | Ment és Bezár Bezár                                                                                                    |  |